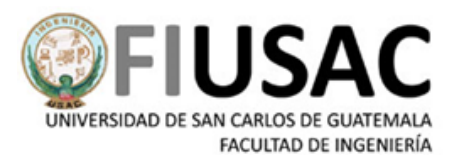

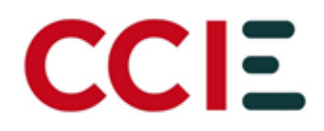

# Manual de Usuario

## Manual de instalación de Safe Exam Browser, para pruebas Específicas

Manual de instalación de Safe Exam Browser, para pruebas Específicas

Facultad de Ingeniería Universidad de San Carlos de Guatemala Septiembre 2,021 Actualización en Octubre 2,023

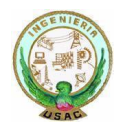

Ciudad Universitaria zona 12 -- Edificio T4 , Segundo Nivel Centro de Cálculo e Investigación Educativa

## Índice

| Introducción                                | 3  |
|---------------------------------------------|----|
| Generalidades                               | 4  |
| ¿Qué es Safe Exam Browser?                  | 4  |
| ¿Por qué debo de instalarlo?                | 4  |
| Requisitos de hardware y software           | 5  |
| Hardware                                    | 5  |
| Software                                    | 5  |
| Instalación del Navegador Safe Exam Browser | 5  |
| Reinstalación Safe Exam Browser             | 14 |
| Anexos                                      | 19 |

### Introducción

La Facultad de Ingeniería de la Universidad de San Carlos de Guatemala, en sus labores de enseñanza superior, cada año planifica, organiza, ejecuta y controla las pruebas específicas para el ingreso de los aspirantes que desean unirse a su casa de estudios.

El objetivo del presente manual es dar a conocer a los aspirantes de Facultad de Ingeniería, la forma de instalar el navegador Safe Exam Browser para realizar las pruebas específicas de Matemática y Computación y los requerimientos mínimos en hardware y software que debe cumplir la computadora que se utilizará para aplicar las pruebas específicas.

El fin es apoyar a los aspirantes, para que este proceso de instalación sea exitoso antes de aplicar a las pruebas específicas, y no tengan preocupaciones el día de las pruebas.

## Generalidades

### ¿Qué es Safe Exam Browser?

Safe Exam Browser es un programa de educación y referencia desarrollado por ETH Zurich y Educational Development and Technology (LET).

Es una herramienta utilizada para la enseñanza y la formación permite convertir temporalmente cualquier ordenador en una estación de trabajo segura que funciona bien en un entorno de navegador web. Permite controlar el acceso a recursos como funciones del sistema, otros sitios web y aplicaciones e impedir que se utilicen recursos no autorizados durante un examen.

#### ¿Por qué debo de instalarlo?

El navegador web seguro personalizado Safe Exam Browser (SEB) es un requisito obligatorio para la realización de exámenes específicos de la Facultad de Ingeniería, en el cual los aspirantes acceden, para realizar las Pruebas Específicas.

Este navegador limita algunas funciones de la computadora cuando los aspirantes están realizando las Pruebas Específicas. Limita la visita a otras páginas, la captura de pantallas, la impresión del cuestionario, el uso de otras herramientas, así como de mensajes por medio de sus correos electrónicos, entre otras acciones. Esto para crear un entorno seguro para que los estudiantes realicen sus exámenes.

El navegador funciona con un archivo de configuración que el estudiante descarga de la plataforma de Pruebas Específicas, una vez tenga sus credenciales de ingreso y asignada la prueba.

## Requisitos de hardware y software

#### Hardware

La computadora a utilizar para la ejecución de las pruebas específicas, debe de cumplir con:

- Acceso a conexión de internet estable
- Cámara web funcional
- Bocinas funcionales
- Micrófono funcional

Importante: El aspirante no podrá usar audífonos o auriculares el día de la prueba.

#### Software

Safe Exam Browser está disponible para sistemas operativos Windows (10 o 11) esto significa que la computadora donde el aspirante realizará la prueba debe de tener como sistema operativo, Windows ya sea en la versión 10 o 11.

Tener instalado cualquier navegador web, ya sea Chrome o Mozilla Firefox.

## Instalación del Navegador Safe Exam Browser

Antes de comenzar la instalación asegúrese de no tener archivo de configuración descargado con anterioridad en la carpeta de descargas y muy importante *deben de tener deshabilitado el antivirus de su computadora con tiempo de "hasta el reinicio"*, para que el antivirus no vea como amenaza al navegador seguro este paso es muy importante; hay algunos aspirantes que tiene una aplicación llamada **anydesk** instalada en la computadora, esa aplicación la deben de Finalizar o detener ya que es una aplicación para compartir escritorio remoto e interfiere con el buen funciona. En la sección de anexos se dejarán unos enlaces de como deshabilitar el antivirus de los antivirus más comunes para apoyarse.

1. En un navegador web (Chrome, Mozilla Firefox, Internet Explorer, etc) ingresar al portal de Pruebas Específicas. Tambien puede dar clic en el siguiente enlace: <u>https://pruebasespecificas.ingenieria.usac.edu.gt/</u>

2. Hacer clic en el Botón "Ingresar" en la parte superior derecha.

| ■ Pruebas Específicas                            | Usted no ha rigresado. ( <u>ingresar)</u>                                |
|--------------------------------------------------|--------------------------------------------------------------------------|
| Pruebas Específicas FIUSAC                       |                                                                          |
|                                                  |                                                                          |
|                                                  |                                                                          |
| ESPECÍFICAS<br>MODALIDAD VIRTUAL                 | INSCRIPCIÓN:<br>https://primeringreso.ingenieria.usac.edu.gt/específicas |
| PRIMERA<br>OPORTUNIDAD<br>SEGUNDA<br>OPORTUNIDAD | TERCERA<br>OPORTUNIDAD                                                   |

3. Ingresar en los campos sus credenciales, conocidas como usuario y contraseña. Estas son enviadas por medio de correo electrónico cuando el aspirante hace su asignación para las pruebas específicas por primera vez.

| 10 Pruebas Específicas FIUSAC 🗙 🕂                                                                   |                                                                     |                                                              |
|----------------------------------------------------------------------------------------------------|---------------------------------------------------------------------|--------------------------------------------------------------|
| ← → C û                                                                                             | sac.edu.gt                                                          | ··· 🗟 🖓 💷 🐨 🚍 =                                              |
| 🌣 Más visitados 🛛 INICIO 🚫 WhatsApp 🏾 Gmail 🔤 Traductor de Google 💧 Goog                            | le Drive 🛚 👭 Cursos online - en cua 📝 Iconos Listar gratis - Fl 🏼 🏾 | 🛱 RyE Login 🔋 Da Button Factory: we 🏠 Code Converter C# to 📎 |
| Pruebas Específicas                                                                                 |                                                                     | Usted no ha ingresado. ( <u>Ingresar)</u>                    |
| $\leftarrow$ $\rightarrow$ C $\blacksquare$ pruebasespecificas.ingenieria.usac.edu.gt/login/index.p | hp                                                                  |                                                              |
|                                                                                                    |                                                                     |                                                              |
|                                                                                                    |                                                                     |                                                              |
|                                                                                                    | Pruebas Es                                                          | specíficas FIUSAC                                            |
|                                                                                                    |                                                                     |                                                              |
|                                                                                                    | Su sesión ha excedido el tiempo límite. Por favor, ing              | rese de nuevo.                                               |
|                                                                                                    |                                                                     |                                                              |
|                                                                                                    | Nombre_de_usuario                                                   | ¿Olvidó su nombre_de_usuario o contraseña?                   |
|                                                                                                    | Contraseña                                                          | Las 'Cookies' deben estar habilitadas en su<br>navegador 😧   |
|                                                                                                    | Recordar nombre_de_usuario                                          | Algunos cursos pueden permitir el acceso de<br>invitados     |
|                                                                                                    | Ingresar                                                            | Ingresar como invitado                                       |
|                                                                                                    |                                                                     |                                                              |
|                                                                                                    |                                                                     |                                                              |

Cuando ingresan por primera vez, con las credenciales que se le enviaron, deben de configurar una nueva contraseña, que deben de utilizar para ingresar a la plataforma de ahora en adelante, para poder hacer sus exámenes. Si ya tenia usuario de oportunidades anteriores colocar la contraseña que configuró en su momento.

4. Cuando ingrese al usuario. Podrá visualizar en el tablero principal, que se encuentra en el menú lateral izquierdo, el Examen, ya sea examen de prueba cuando se esté realizando la asignación a las pruebas específicas, o el examen específico como tal, de matemática o computación en su momento. Para fines ilustrativos en la imagen a continuación se debe de dirigir al tablero y seleccionar con un clic el curso "Examen de Familiarización 2024 Tercera Oportunidad"

| 👘 Tablero 🗙 -                                                                                                    | +                                                                                                    |                                            |                                            | ~ - @ X                                                                                                    |
|----------------------------------------------------------------------------------------------------|----------------------------------------------------------------------------------------------------|--------------------------------------------|--------------------------------------------|----------------------------------------------------------------------------------------------------|
| ← → C                                                                                                    | ngenieria.usac.edu.gt/my/                                                                                                    |                                            |                                            | ९ छ 🖈 🗟 🗯 🖬 🚯 ।                                                                                                    |
| Pruebas Específicas                                                                                                    |                                                                                                    |                                            |                                            | 🌲 🍺 Ana Lucrecia Villatoro Rodríguez 🔘 🔹                                                                                                    |
| 🙆 Tablero                                                                                                    |                                                                                                    |                                            |                                            | Personalizar esta página                                                                                                    |
| Pigina de inicio del sitio     Calendario     Archivos privados     Mis cursos     prueba3     Familiarización dra 2024 | Cursos accedidos recientemente Prueba 2023                                                                                                    | Examen de Familiarización 2024 Tercara     |                                            | Linea de tiempo<br>O • Li •<br>Sin actividades próximas pendientes                                                                                                    |
|                                                                                                    | Vista general del curso<br>Todos (excepto quitados de la vista) *<br>Familiarización<br>Eamen de Familiarización 2024 Tercera<br>Øis competado | Cursos Base Prueba 2023      Wis competado | <u>Ii</u> Nontire del curso * III Tageta ↓ | Usuarios en línea<br>1 usuario en línea (lítimos 5 minutos)<br>A na Lucreia Villatoro Rodriguez<br>Celendario<br>Cotober 2023<br>Cotober 2023<br>Cotober 2 |
|                                                                                                    |                                                                                                    |                                            |                                            | Eventos próximos                                                                                                    |

5. Se mostrará información general respecto a las pruebas y se visualizará un botón llamado "Descargar Safe Exam Browser" al cual debe de hacer clic para iniciar la descarga.

| Pruebas Específicas                                                                                                    |
|----------------------------------------------------------------------------------------------------|
| Examen de Familiarización 2024 Tercera Oportunidad                                                                                                    |
| Examen de Familiarización - 3ra Op. Año 2024                                                                                                    |
| Examen de Familiarización - Paso 2 de 3<br>Jar Oportunidad, Año de Ingreso 2024<br>Esta NO es una puesta real                                                                                                    |
| Este es un examen de familiarización por lo cual no liene validez para el ingreso a la facultad de Ingeniería, le ayudará a familiarizarse con la plataforma previo al momento real de los exámenes específicos y tiene la finalidad que prepare el equipo a utilizar para la realización de los mismos.                                                                                                    |
| Realizar y enviar el examen de familiarización es el segundo paso en el proceso de asignación de pruebas específicas. una vez enviado, debe confirmar su asignación en la página https://primeringreso.ingenieria.usa.cedugt dando click en el botón "RESERVAR CUPO O GENERAR CONSTANCIA", hasta realizar la confirmación se le considera asignado oficialmente y se le enviará un corneo electrónico con la constancia. |
| Cualquier duda o consulta, la puede hacer llegar al correo electrónico de la Coordinación de Pruebas Especificas @ungenieria.usac.edu.gt                                                                                                    |
| Para poder acceder al examen debe descargar el navegador Safe Exam Browser del siguiente enlaco:<br>Descargar Safe Exam Browser                                                                                                    |
| Previo a realizar el examen lea las instrucciones del mismo para evitar cometer errores, dentro de las instrucciones generales se le recoerua.                                                                                                    |
|                                                                                                    |
| Para acceder al examen de prueba debe descargar el siguiente archivo de configuración y abrirlo dando doble click al mismo:<br>Descargar configuración de examen                                                                                                    |
| Este examen no estará disponible hasta el Tuesday. 10 de October de 2023. 00.00                                                                                                    |
| Este examen se certratá en Sunday, 15 de October de 2023, 23:59                                                                                                    |
| Este examen ha sido configurado de forma tal que los estudiantes solamente pueden intentarlo si usan Safe Exam Browser.                                                                                                    |
| Método de calificación ruís alta                                                                                                    |
|                                                                                                    |

6. Lo redirigirá a la página oficial de descarga de Safe Exam Browser, debe de esperar unos segundos para que se inicie la descarga.

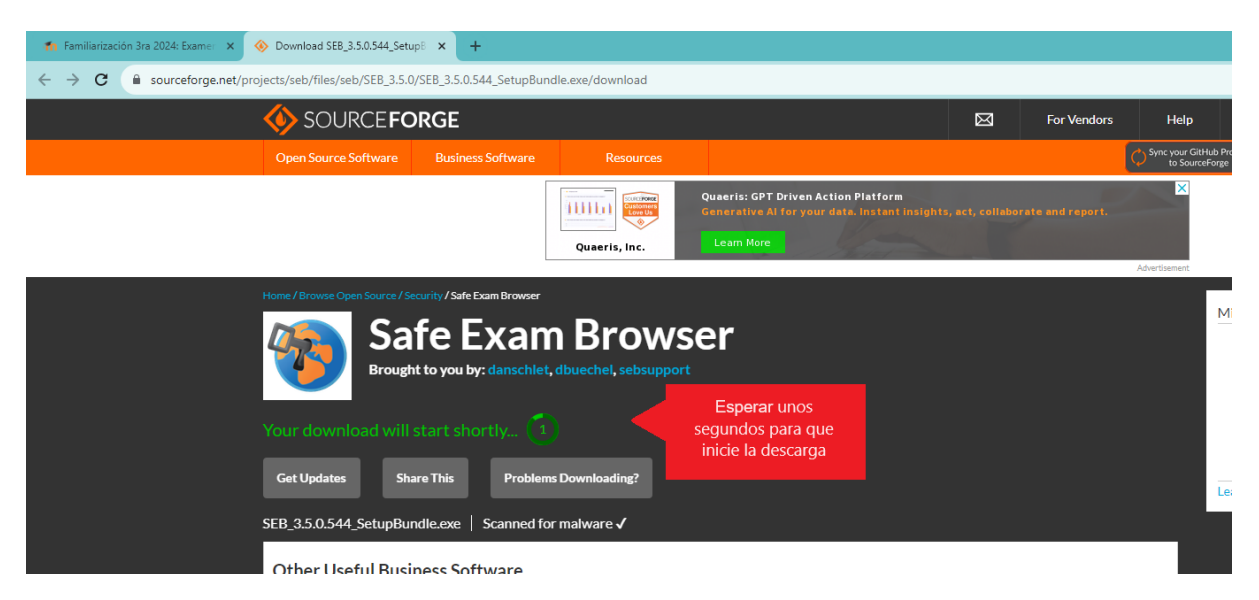

7. Se mostrará una ventana en la cual se debe hacer clic en el botón de "Guardar Archivo" como lo muestra la siguiente imagen o iniciara la descarga automaticamente dependiendo como esté configurado su navegador web:

| Editor (M. Halandi Marcaderic Herrimaniti Anala)     Provide Continential (M. Anala)     Provide Continential (M. Anala)                                                                                                    | - 8 ×                                                                                                    |
|----------------------------------------------------------------------------------------------------|----------------------------------------------------------------------------------------------------|
| Image: Substantial de lestaturation de lestaturation de lestaturatina de lestaturation de lestaturation de les | III     III     IIII     III     III     III     IIII     IIII     IIII     IIII     IIII     IIII     IIII     IIII     IIIII     IIII     IIII     IIII     IIII     IIII     IIIIIIIIIIIIIIIIIIIIIIIIIIIIIIIIIIII |
| Howey / Security & Utilities / Security / Safe Exam Browser         Safe Exam Browser         Brought to you by: danschlet, dbuechel, sebsupport         Your download will start shortly         Get Updates         Share This         Problems Downloading?         SafeExamBrowserInstaller.exe         Scanned by: Bitdefender         Other Useful Business Software                                                                                                    | Mirror Provided by                                                                                                    |

8. Esperar a que la termine la descarga. Y después hacer clic sobre el archivo de descarga.

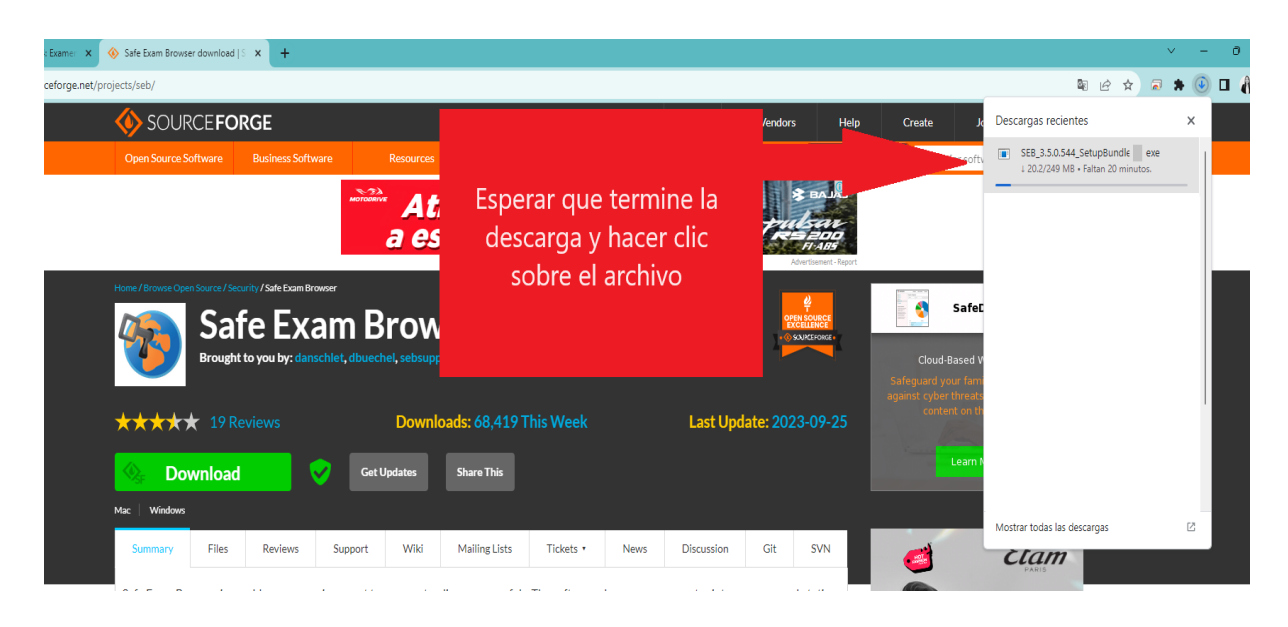

9. Se abrirá un asistente de ayuda el cual le guiará para la instalación del navegador safe exam browser. Acepte los términos de la Licencia

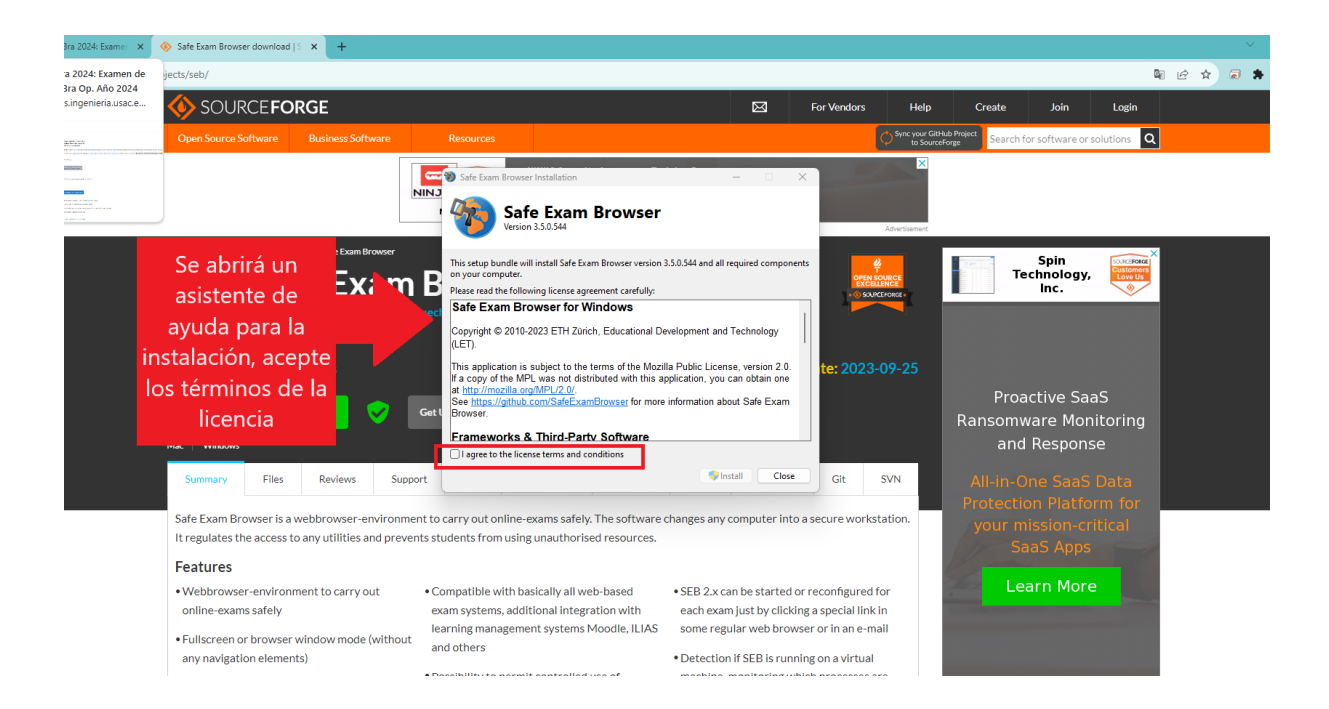

Hacer clic en el botón Install, o instalar.

![](_page_9_Picture_1.jpeg)

10. Al terminar la instalación se mostrará una ventana, debe hacer clic en el botón cerrar o close. En este punto **no debe de abrir el navegador Safe Exam Browser.** 

![](_page_9_Picture_3.jpeg)

11. Regresar a la pestaña del portal de pruebas específicas, deslizar hacia abajo y descargar archivo de configuración, haciendo clic en el segundo botón llamado "Descargar Archivo de configuración"

| Familiarización 3ra 2024: Examer 🗙 🔕 Safe Exam Browser download   S 🗴   +                                                                                                    |                                                                             | ✓ − ¢                                         |
|----------------------------------------------------------------------------------------------------|-----------------------------------------------------------------------------|-----------------------------------------------|
| C      pruebasespecificas.ingenieria.usac.edu.gt/mod/quiz/view.php?id=843                                                                                                    |                                                                             | ९ छ 🖈 🗟 🛊 🖲 🛛                                 |
| ibas Específicas                                                                                                    |                                                                             |                                               |
| amen de Familiarización 2024 Tercera Oportunidad                                                                                                    |                                                                             | configuracion23 seb<br>40.4 KB + Listo        |
| Examen de Familiarización - 3ra Op. Año 2024                                                                                                    |                                                                             |                                               |
| Examen de Familiarización - Paso 2 de 3<br>3ra Opertunidad, Año de Ingreso 2024<br>Esta NO es umo pueba real                                                                                                    |                                                                             |                                               |
| ste es un examen de familiarización por lo cual no tiene validez para el ingreso a la Facultad de Ingeniería, le ayudará a familiarizarse con la plataforma previo al momento re                                                                                                    | al de los exámenes específicos y tiene la finalidad que prepare el equipo a | a utilizar para la realización de los mismos. |
| calizar y enviar el examen de familiarización es el segundo paso en el proceso de asignación de pruebas específicas, una vez enviado, debe confirmar su asignación en la<br>salizar la confirmación se le considera asignado oficialmente y se le enviará un correo electrónico con la constancia.                                                                                                    | ágina https://primeringreso.ingenieria.usac.edu.gt dando dick en el botór   | n "RESERVAR CUPO O GENERAR CONSTANCIA", hasta |
| ualquier duda o consulta. la puede hacer llegar al correo electrónico de la Coordinación de Pruebas Especificas: pruebasespecificas@ingenieria.usac.edu.gt                                                                                                    |                                                                             |                                               |
| ara poder acceder al examen debe descargar el navegador Safe Exam Browser del siguiente enlace:                                                                                                    |                                                                             |                                               |
| Descargar Safe Exam Browser                                                                                                    |                                                                             |                                               |
| revio a realizar el examen lea las instrucciones del mismo para evitar cometer errores. dentro de las instrucciones generales se le recuerda:                                                                                                    |                                                                             |                                               |
| Beamen tiene uma hora de inicio, una hora de finalización y un tiempo para realizarse estipulados.     Deberá conectanse a la hora indicada para realizar la revisión de datos personales y documentación previo al inicio del examen, donde se le habilitará su usuario para acceder     No podrá navegar a pregnatula/yróbennes y arespondácio.     Si se para del tiempo, el satema automáticamente registra el avance a ese momento.     Encontrará más indicadores en las intruciones específicas de cada pueba.     Constrará más indicadores en las intruciones regenificas de cada pueba.                                                                                                    | al examen.                                                                  |                                               |
| ara acceder al examen de prueba debe descargar el siguiente archivo de configuración y abrirlo dando doble click al mismo:<br>Descargar configuración de examen                                                                                                    | ]                                                                           |                                               |
| Este examen no estará disponible hasta el Tuesday, 10 de Octo                                                                                                    | ber de 2023, 00:00                                                          |                                               |
| Este examen se cerrarà en Sunday, 15 de October de 2                                                                                                    | 023, 23:59                                                                  |                                               |
| Far annual to side and farme at an in the state of the state of the st | - International Code France Branness                                        |                                               |

12. Al finalizar la descarga hacer clic, para abrir la ubicación del archivo, no debe hacer click en el archivo, solo la ubicación.

| Ife Exam Browser download   5 ×   +                                                                                                    |                          | × -       | • •        |
|----------------------------------------------------------------------------------------------------|--------------------------|-----------|------------|
| tieria.usac.edu.gt/mod/quiz/view.php?id=843                                                                                                    | Q B                      | * 🕫 🛊 🥃   | ) 🗆 🚯      |
|                                                                                                    | Descargas recientes      | ×         |            |
| ización 2024 Tercera Oportunidad                                                                                                    | configuracion23 seb      |           |            |
| ión - 3ra Op. Año 2024                                                                                                    | 40.4 KB • Hace 4 minutos | Mostrar e | en carpeta |
| Examen de Familiarización - Paso 2 de 3<br><b>3ra Oportunidad</b> , Año de Ingreso 2024<br>Esta NO es una prueba real                                                                                                    |                          |           |            |
| lo cual no tiene validez para el ingreso a la Facultad de Ingeniería, le ayudará a familiarizarse con la plataforma previo al momento real de los exámenes específicos y tiene la finalidad que prepare el equ                                                                                                    |                          |           |            |
| tción es el segundo paso en el proceso de asignación de pruebas específicas, una vez enviado, debe confirmar su asignación en la página https://primeringreso.ingenieria.usac.edu.gt dando dick en el ta nado oficialmente y se le enviará un correo electrónico con la constancia.                                         |                          |           | , hasta    |
| legar al correo electrónico de la Coordinación de Pruebas Específicas: pruebasespecificas@ingenieria.usac.edu.gt                                                                                                    |                          |           |            |
| jar el navegador Safe Exam Browser del siguiente enlace:                                                                                                    |                          |           |            |
| Descargar Safe Exam Browser                                                                                                    |                          |           |            |
| nes del mismo para evitar cometer errores, dentro de las instrucciones generales se le recuerda:                                                                                                    |                          |           |            |
| ora de finalización y un tiempo para realizarse estipulados.<br>a realizar la revisión de datos personales y documentación previo al inicio del examen, donde se le habilitará su usuario para acceder al examen.<br>s ya respondidos.<br>isamente registra el avance a ese momento.<br>cciones especificas de cada prueba. |                          |           |            |
| scargar el siguiente archivo de configuración y abrirlo dando doble click al mismo:                                                                                                    |                          |           |            |

13. Se abrirá la carpeta de Descargas. En este punto **cerrar todas las aplicaciones que están abiertas** a excepción de la carpeta de descargas.

| •          | Música                 | *    | Nombre                        |                         | Fecha de modificación | Тіро              | Та           |
|------------|------------------------|------|-------------------------------|-------------------------|-----------------------|-------------------|--------------|
| •          | Videos                 | *    | · · · · ·                     |                         | 3/10/2023 13:46       | Archivo JPEG      | 1            |
| 0          | Capturas de pantalla   |      |                               |                         | 3/10/2023 13:45       | Archivo JPEG      |              |
| Ĭ.         | images                 |      | SEB_3.5.0.544_SetupBundle.exe |                         | 3/10/2023 13:25       | Aplicación        | e la finalid |
| 0          | Instalar SEB v2        |      | onfiguracion23.seb            |                         | 3/10/2023 13:21       | SEB Configuration | ia.usac.edu  |
|            | drive-download-202     | 3091 |                               |                         | 3/10/2023 13:19       | Foxit PDF Reader  |              |
|            |                        |      |                               |                         | 3/10/2023 13:02       | Archivo PNG       |              |
|            | OneDrive Universid     |      |                               |                         | 3/10/2023 13:01       | Archivo PNG       |              |
|            | Cote annie - Oniversia |      |                               |                         | 3/10/2023 09:25       | Foxit PDF Reader  |              |
|            | Este equipo            | -1   |                               | Importante <sup>.</sup> | 3/10/2023 07:34       | Archivo PNG       |              |
| > 1        | Windows-SSD (C:)       |      |                               | Corrar todas            |                       |                   |              |
| > <u>थ</u> | Red                    |      |                               |                         | 2/10/2023 13:41       | Foxit PDF Reader  |              |
| Υ 🕻        | Linux                  |      |                               | las aplicaciones        | 2/10/2023 13:35       | Foxit PDF Reader  |              |
| >          | 📄 docker-desktop       |      |                               | que tenga               | 2/10/2023 13:33       | Archivo JPG       |              |
| >          | 늘 docker-desktop-da    | ita  |                               | abiertas                | 2/10/2023 13:29       | Archivo JPEG      |              |
| >          | 🖢 Ubuntu               |      |                               |                         | 2/10/2023 13:28       | Archivo JPG       |              |
| >          | Ubuntu-22.04           |      |                               |                         |                       |                   |              |

14. Hacer doble clic sobre el archivo de configuración que se descargó previamente. Si el sistema le pregunta con qué aplicación debe abrir el archivo, seleccionar SEB

|       | $\leftarrow \rightarrow \checkmark \uparrow$ | <u>↓</u> > D | escargas                      | ~ C       | Buscar en Descargas | م                   |
|-------|----------------------------------------------|--------------|-------------------------------|-----------|---------------------|---------------------|
|       | 🏫 Inicio                                     |              | Nombre                        |           |                     | Fecha de modificaci |
| :     | > 🌰 Ana Lucrecia - F                         | Personal     |                               |           |                     | 3/10/2023 13:46     |
| -     |                                              | - 1          | -                             |           |                     | 3/10/2023 13:45     |
|       | Escritorio                                   | *            | SEB_3.5.0.544_SetupBundle.exe |           |                     | 3/10/2023 13:25     |
| 2     | 🛓 Descargas                                  | *            | configuracion23.seb           |           |                     | 3/10/2023 13:21     |
|       | 🔀 Imágenes                                   | *            |                               | Hacer do  | oble clic           | 3/10/2023 13:19     |
|       | Documentos                                   | *            |                               | sobre el  | archivo             | 3/10/2023 13:02     |
|       | 🕖 Música                                     | *            |                               | de confic | guración            | 3/10/2023 13:01     |
|       | Videos                                       | *            |                               |           |                     | 3/10/2023 09:25     |
| s     | 👏 Capturas de par                            | ntalla       |                               |           |                     | 3/10/2023 07:34     |
| 5     | 📁 images                                     |              |                               |           |                     |                     |
| 3     | 👏 Instalar SEB v2                            |              |                               |           |                     | 2/10/2023 13:41     |
| n.    | 📁 drive-download                             | -202309(     |                               |           |                     | 2/10/2023 13:35     |
| e<br> |                                              |              |                               |           |                     | 2/10/2023 13:33     |
| •     | 🛛 🌰 OneDrive - Univ                          | ersidad I    |                               |           |                     | 2/10/2023 13:29     |

15. Después de unos segundos se abrirá el navegador seguro Safe Exam Browser configurado y podrá visualizar en la página del navegador, la página principal del portal de pruebas específicas.

![](_page_12_Picture_1.jpeg)

## Reinstalación Safe Exam Browser

Los aspirantes que tengan problemas al abrir el navegador Safe Exam Browser al realizar por primera vez la instalación, deben de realizar los pasos descritos a continuación para poder solventar su inconveniente:

- 1. Desinstalar navegador Safe Exam Browser desde el Panel de Control.
  - a. Dirigirse al buscador de de windows y entrar al panel de control

| Todo Aplicaciones Documentos                                   | Web Ma   | ás ▼             |
|----------------------------------------------------------------|----------|------------------|
| Mejor coincidencia                                             |          |                  |
| Panel de control<br>Aplicación                                 |          |                  |
| Aplicaciones                                                   |          | Panel de control |
| 🖸 Configuración                                                | >        | Aplicación       |
| Buscar en el trabajo y en Internet                             |          |                  |
| panel de control - Ver resultados del<br>trabajo y de Internet | >        | C Abrir          |
| ∽ panel de control nvidia                                      | >        | Perent           |
| ho  panel de control <b>de nvidia</b>                          | >        | Sistema          |
|                                                                | >        | Sistema          |
|                                                                | >        |                  |
|                                                                | >        |                  |
|                                                                | >        |                  |
| ✓ painel de controle                                           | >        |                  |
|                                                                |          |                  |
| ho  panel de control                                           |          |                  |
| P 🖬 📦 🕿 🖪 💈                                                    | <b>@</b> |                  |

Hacer clic sobre Desinstalar un programa, en Programas.

![](_page_13_Picture_6.jpeg)

Se abrirá una nueva ventana y en el buscador en la parte superior derecha colocar el nombre de Safe Exam Browser hasta poder visualizarlo en el panel.

![](_page_14_Figure_1.jpeg)

#### Hacer clic derecho sobre el programa Safe Exam Browser

| 🛐 s - Programas y características                                                           |                                                                                                    |                                                                                                    |                                                                                                    |                                                                     |                                                                                                    | - 0 | × |  |
|---------------------------------------------------------------------------------------------|----------------------------------------------------------------------------------------------------|----------------------------------------------------------------------------------------------------|----------------------------------------------------------------------------------------------------|---------------------------------------------------------------------|----------------------------------------------------------------------------------------------------|-----|---|--|
| $\leftarrow$ $\rightarrow$ $\checkmark$ $\uparrow$ $\overline{i}$ $\overline{i}$ > Panel de | control > Programas > Programas y características                                                                                                    | s                                                                                                    |                                                                                                    | ~                                                                   | ت<br>s                                                                                                    |     | × |  |
| Ventana principal del Panel de<br>control<br>Ver actualizaciones instaladas                 | Desinstalar o cambiar un program.<br>Para desinstalar un programa, selecciónalo de                                                                                                    | Desinstalar o cambiar un programa<br>Para desinstalar un programa, selecciónalo de la lista y haz clic en Desinstalar, Cambiar o Reparar.                                  |                                                                                                    |                                                                     |                                                                                                    |     |   |  |
| Activar o desactivar las<br>características de Windows                                      | Organizar 🝷 Desinstalar Cambiar                                                                                                    |                                                                                                    |                                                                                                    |                                                                     |                                                                                                    |     | ? |  |
|                                                                                             | Nombre  Foxit Reader  Foxit Reader  Foxit Re | Editor<br>Foxit Software Inc.<br>Intel(R) Corporation<br>Lenovo Group Ltd.<br>Microsoft Corporation<br>Mozilla<br>NVIDIA Corporation<br>ETH Zurich<br>Wondershare Software | Se instaló el<br>17/04/2021<br>7/04/2021<br>6/08/2020<br>8/07/2021<br>8/07/2021<br>7/04/2021<br>6/08/2020<br>14/07/2021<br>9/06/2021 | Tamaño<br>268 MB<br>263 MB<br>14.1 MB<br>327 KB<br>489 MB<br>810 MB | Versión<br>10.1.1.37576<br>10.1.18263.8193<br>3.1.82.0<br>16.0.14131.20278<br>84.0.1<br>9.19.0218<br>3.2.0.338 |     |   |  |
|                                                                                             | ETH Zürich Versión producto: 3.2<br>Tamaño: 48                                                                                                    | 2.0.338<br>19 MB                                                                                                    |                                                                                                    |                                                                     |                                                                                                    |     |   |  |

Permitir que la aplicación realice cambios en el dispositivo.

![](_page_15_Picture_1.jpeg)

Hacer clic sobre el botón desinstalar o "uninstall"

![](_page_15_Picture_3.jpeg)

Al finalizar el proceso de desinstalación mostrará una ventana, dar clic al botón cerrar o "close"

|          |         | Nombre                        | Eecha de modifica |
|----------|---------|-------------------------------|-------------------|
|          | 1       | Jetbrains                     | U2/U9/2020 10:07  |
|          | *       | Microsoft                     | 14/06/2020 17:44  |
|          | *       | Microsoft OneDrive            | 03/11/2020 16:09  |
| tos      | *       |                               | 05/07/2020 14:13  |
|          | *       | Microsoft Visual Studio       | 05/07/2020 13:53  |
|          | *       | Microsoft.NET                 | 14/06/2020 20:40  |
|          | *       | 📙 Mozilla Maintenance Service | 10/11/2020 10:31  |
| ols      |         |                               | 05/07/2020 13:53  |
|          | <u></u> | NVIDIA Corporation            | 01/11/2020 18:25  |
|          | <i></i> | BS Studio - FTL               | 24/10/2020 18:58  |
|          | ×       | Razer                         | 04/11/2020 07:21  |
| tes      | *       | Razer Chroma SDK              | 03/11/2020 11:35  |
| oud File | s       | Reference Assemblies          | 15/06/2020 10:16  |
| 9        |         | SafeExamBrowser               | 10/11/2020 18:42  |
|          |         |                               | 14/06/2020 20:41  |
|          |         |                               | 10/11/2020 16:30  |
|          |         | VB                            | 15/06/2020 17:12  |

b. Eliminar de la ruta C:\Program Files (x86)\ la carpeta llamada SafeExamBrowse

**c.** Eliminar de la ruta C:\Users\<username>\AppData\Roaming\ la carpeta de SafeExamBrowser

| Colocar en una carpeta la siguiente ruta: %APPDATA | % y presione Enter |
|----------------------------------------------------|--------------------|
|----------------------------------------------------|--------------------|

| 🔲   🕑 📙 🖵   Escritorio         |                         |                  |             | - 0                                                        | ×          |
|--------------------------------|-------------------------|------------------|-------------|------------------------------------------------------------|------------|
| Archivo Inicio Compartir Vista |                         |                  |             |                                                            | ^ <b>?</b> |
| Anclar al acceso rápido        | Mover Copiar<br>a * a * | Nueva<br>carpeta | Propiedades | Seleccionar todo No seleccionar ninguno Invertir selección |            |
| Portapapeles                   | Organizar               | Nuevo            | Abrir       | Seleccionar                                                |            |
| ← → · ↑                        |                         |                  |             |                                                            |            |

Podrá visualizar la carpeta de Safe Exam Browser, debe hacer clic derecho sobre la carpeta y Eliminar como se muestra en la siguiente imagen.

|                    |   | ^  | Ν  | lombre | 2      | ^                                | Fecha de mod   | ificación  |
|--------------------|---|----|----|--------|--------|----------------------------------|----------------|------------|
|                    |   |    |    | obs-   | studi  | o-node-server                    | 15/06/2020 10  | :46        |
|                    | * |    |    | pico   | -8     |                                  | 23/06/2020 14  | :49        |
|                    | * |    |    | REA    | PER    |                                  | 14/07/2020 11: | :19        |
|                    | * |    |    | Ren    | Ру     |                                  | 21/06/2020 19  | :19        |
|                    | * |    |    | Safe   |        | Abrir                            |                | 18         |
|                    | * |    |    | Sky    |        | Abrir en ventana nueva           |                | )6         |
|                    |   |    |    | slob   |        | Anclar al Acceso ránido          |                | <b>j</b> 4 |
|                    |   |    |    | slob   | 0      | Open with GitKraken              |                | )9         |
|                    |   |    |    | _ Sma  | ~      | Abrir con Codo                   |                | )5         |
|                    | * |    |    | Spo    | $\sim$ | 7 7im                            | X              | 10         |
|                    | * |    |    | Stre   |        | /-ZIP                            |                | 57         |
|                    | * |    |    | Syn    |        | CRUSHA                           | /              | 36         |
|                    | * |    |    | Тар    |        | Examinar con Microsoft Defender. |                | 22         |
| 3                  |   |    |    | Tear   |        | Conceder acceso a                | $\rightarrow$  | 28         |
| lles               |   |    |    | TRA    |        | Restaurar versiones anteriores   |                | <b>j</b> 4 |
|                    |   |    |    | Twit   |        | Incluir en biblioteca            | $\rightarrow$  | 20         |
|                    |   |    |    | Unit   |        | Anclar a Inicio                  |                | 1          |
|                    |   |    |    | Unit   |        | Enviar a                         | >              | 13         |
|                    |   | Υ. |    | Unit   |        |                                  |                | 38         |
| nento seleccionado |   |    | do |        | Cortar |                                  | _              |            |
|                    |   |    |    |        |        | Copiar                           |                |            |
|                    |   |    |    |        |        | Crear acceso directo             |                |            |
|                    |   |    |    |        |        | Eliminar                         |                |            |
|                    |   |    |    |        |        | Cambiar nombre                   |                |            |
|                    |   |    |    |        |        |                                  |                |            |

> Este equipo > Disco local (C:) > Usuarios > r\_blu > AppData > Roaming

- 2. Deshabilite el Antivirus que tenga instalado en su computadora.
- **3.** Debe de eliminar, de la carpeta de descargas cualquier otro archivo de configuración descargado con anterioridad, incluso el instalador anterior de Safe Exam Browser.
- 4. Iniciar sesión en la página <u>https://pruebasespecificas.ingenieria.usac.edu.gt/login</u> con las credenciales (Usuario y Contraseña ) que fueron enviadas al correo y si ya ingresó una vez la contraseña que el puso.
- **5.** Dirigirse al Tablero, seleccionar el Examen de Familiarización y Descargar e instalar Safe Exam Browser, como se indica en la instalación en el apartado anterior en este manual.
- 6. Descargar archivo de configuración.
- Hacer doble click en el archivo de configuración, automáticamente se abrirá Safe Exam Browser y nuevamente debe ingresar credenciales, buscar en el Tablero el examen y realizarlo.

## Anexos

#### Deshabilitar Antivirus

Antivirus **ESET**: Cómo Desactivar o Deshabilitar Temporalmente el Antivirus Eset Nod32 en Windows 10.

Enlace de video: <u>https://www.youtube.com/watch?v=0DPe3YoGSeE</u> en el minuto 2:31

![](_page_18_Picture_4.jpeg)

Antivirus **Kaspersky**: Cómo Desactivar Kaspersky Temporalmente Enlace : <u>https://www.youtube.com/watch?v=7ZIUdUUuL0o</u> en el minuto 1:15

|   | Pausar la protección – X                  |      |
|---|-------------------------------------------|------|
| 0 | Pausar la protección                      | - CR |
|   | Pausar hasta el reinicio de la aplicación | )    |
|   | 2 Pausar la protección Cancelar           | /    |
|   |                                           |      |

Antivirus **McAfee**: Desactivar Antivirus McAfee temporalmente 2020 Enlace : <u>https://www.youtube.com/watch?v=ilc-QfSbpw4</u> en el minuto 0:56

Antivirus **360 total security**: Como desactivar antivirus 360 total security temporalmente Enlace : <u>https://www.youtube.com/watch?v=7UEcMvd7Yj4</u> en el minuto 0:42

Antivirus **AVAST**: Como DESACTIVAR AVAST Antivirus POR UN RATO 2021 En Windows 10, 8 y 7

Enlace : <u>https://www.youtube.com/watch?v=ogp5v3jTJQQ</u> en el minuto 1:12

| Todos los escudos están activos            | Control de escudos de Avast      | > |
|--------------------------------------------|----------------------------------|---|
| Desactivar durante 10 minutos              | Modo silencioso<br>Baúl de virus |   |
| Desactivar hasta que se reinicie el equipo | Actualizar                       | > |
| Desactivar permanentemerite                | Información de registro          |   |
|                                            | Acerca de Avast                  |   |
|                                            | 0 👒 🐴                            |   |
|                                            |                                  |   |